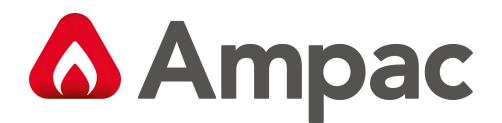

Fire detection and evacuation solutions that saves lives

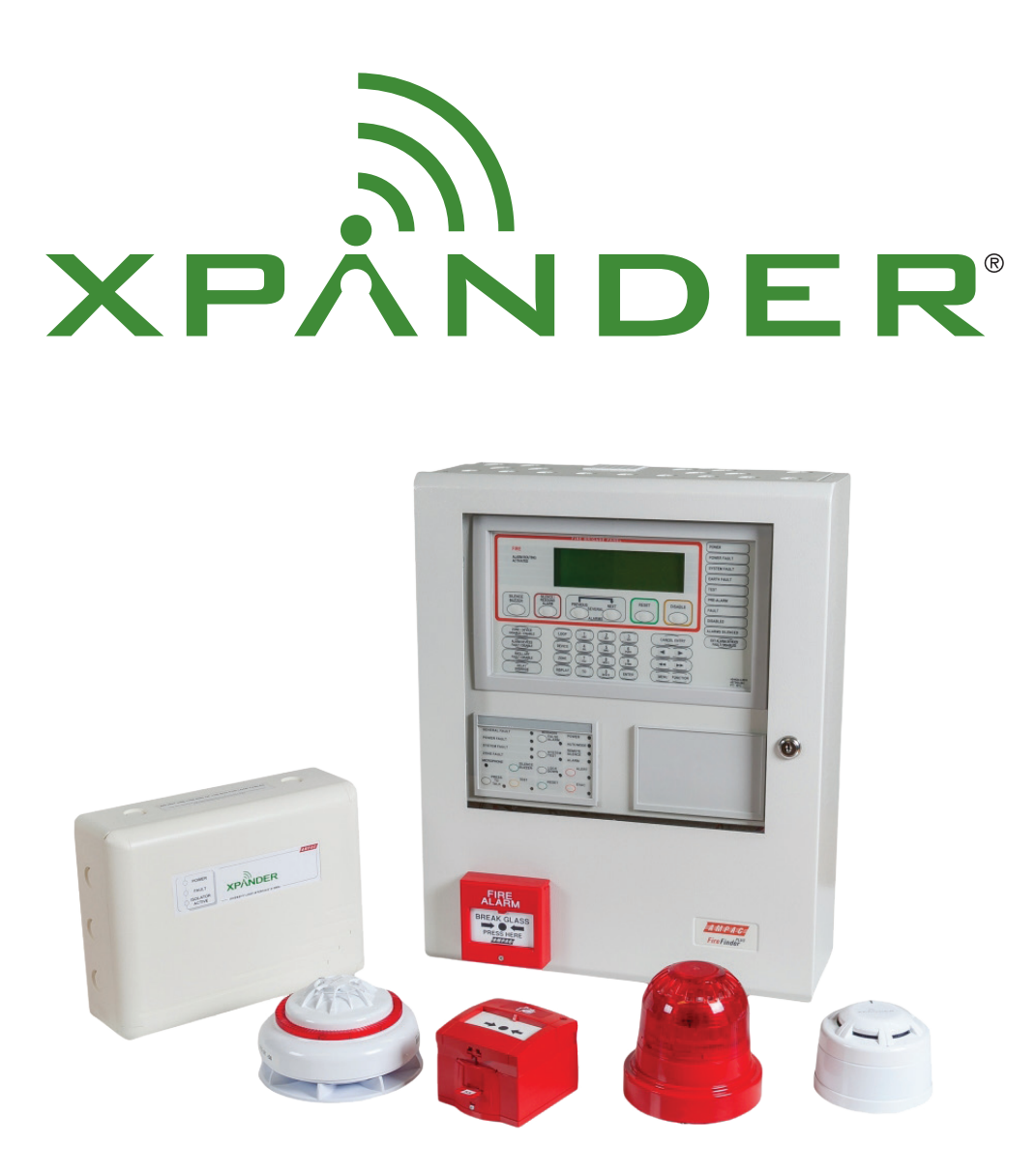

## **Commissioning Guide**

MAN 3079

### Contents

| Introduction                                           | 3  |
|--------------------------------------------------------|----|
| Environmental                                          | 4  |
| Handling precautions                                   | 4  |
| Quick start guide for XPander Diversity Site Survey    | 5  |
| Quick start guide for XPander Diversity Loop Interface | 5  |
| Installation                                           | 6  |
| Menu - scrolling and selecting                         | 6  |
| Initial power up screen                                | 7  |
| Multiple Interfaces                                    | 7  |
| Logging on interfaces                                  | 7  |
| Log on procedure                                       | 8  |
| Menu options                                           | 9  |
| Menu Level: (1.0)                                      | 9  |
| Menu Level: (1.1)                                      | 9  |
| Menu Level: (1.2)                                      | 10 |
| Menu Level: (1.3)                                      | 10 |
| Menu Level: (1.4)                                      | 11 |
| Menu Level: (1.5)                                      | 11 |
| Menu Level: (1.6)                                      | 11 |
| Menu Level: (1.7)                                      | 11 |
| Menu Level: (2.0)                                      | 12 |
| Menu Level: (3.0)                                      | 12 |
| Menu Level: (4.0)                                      | 12 |
| Menu Level: (4.1)                                      | 12 |
| Menu Level: (4.2)                                      | 12 |
| Menu Level: (4.3)                                      | 13 |
| Menu Level: (4.4)                                      | 13 |
| Menu Level: (5.0)                                      | 13 |
| Menu Level: (5.1)                                      | 13 |
| Menu Level: (5.2)                                      | 13 |
| Menu Level: (5.3)                                      | 13 |
| Appendix A                                             | 14 |
| Appendix B                                             | 14 |
| Appendix C                                             | 15 |
| Appendix D                                             | 15 |
| Appendix E                                             | 15 |
| Appendix F                                             | 17 |
|                                                        |    |

▲ Ampac

#### Introduction

XPander incorporates entirely new designs with respect to the wireless communication system. A Radio Interface is connected to the loop. It communicates with the control panel using the Ampac Addressable two-wire power and communications system. The interface communicates with the detection and alarm signalling devices by means of radio waves. Multiple Xpander interfaces can be installed on a site. For sites requiring more than 5 interfaces please contact Ampac.

The radio bases and signalling devices are addressable and use a pre-set analogue value to report via the Apollo protocol. Apart from normal and fire the bases can send pre-set analogue values to indicate low battery, detector contaminated, detector tamper and low signal strength fault conditions.

- Up to 5 interfaces per site contact Ampac for more information
- Up to 31 devices per interface
- Loop-powered interface (Including bi-directional Short Circuit Isolator)
- Wireless addresses seen by control panel as normal addresses
- Radio base with wireless circuitry and battery compartment
- Optical chamber designed to inhibit dirt penetration and thus reduce false alarms
- Automatic drift compensation with DirtAlert<sup>™</sup> warning
- Detection algorithms for transient rejection
- FasTest<sup>™</sup> reduces time taken to test detectors
- Remote test facility
- 5-year battery life (It is recommended that the battery is changed in year 4 of maintenance)
- Alkaline Panasonic® Powerline or Alkaline Varta® Industrial are the recommended battery types to use
- Modern styling

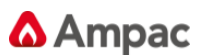

XPander detectors are supplied with a mounting base as a complete unit. The range comprises of the following products:

| Description                                                             | Item Number |
|-------------------------------------------------------------------------|-------------|
| Optical detector with base                                              | 4106-5303   |
| Heat detector A1R and base                                              | 4106-5301   |
| Heat detector CS and base                                               | 4106-5302   |
| Combined sounder and optical smoke detector                             | 4111-1303   |
| Combined sounder and heat detector (class A1R)                          | 4111-1301   |
| Combined sounder and heat detector (class CS)                           | 4111-1302   |
| Combined sounder-visual indicator (red) and optical smoke detector      | 4111-1403   |
| Combined sounder-visual indicator (red) and heat detector (class A1R)   | 4111-1401   |
| Combined sounder-visual indicator (red) and heat detector (class CS)    | 4111-1402   |
| Combined sounder-visual indicator (clear) and optical smoke detector    | 4111-1503   |
| Combined sounder-visual indicator (clear) and heat detector (class A1R) | 4111-1501   |
| Combined sounder-visual indicator (clear) and heat detector (class CS)  | 4111-1502   |
| Manual call point                                                       | 4105-5001   |
| Red sounder with mounting base                                          | 4107-8301   |
| White sounder with mounting base                                        | 4107-8302   |
| Red sounder visual indicator with red mounting base                     | 4107-8303   |
| Amber sounder visual indicator with white mounting base                 | 4107-8304   |
| Clear sounder visual indicator with white sounder mounting base         | 4107-8305   |
| Site Survey Kit                                                         | 4112-1001   |
| Single input/output unit                                                | 4110-2002   |
| Dual input/output unit                                                  | 4110-2003   |
| Diversity Loop Interface                                                | 4110-2001   |
| White XPander XPERT card                                                | 4112-1005   |
| Red XPander XPERT card                                                  | 4112-1004   |

For spare parts/replacement parts see page 15.

#### Environmental

All packaging recyclable.

Disposing of batteries should be in accordance with local regulations.

#### **Handling precautions**

As with all electronics, care should be taken during handling. Avoid dropping any of the parts onto hard surfaces, as damage may occur to the case and internal circuitry.

All products should be kept in their packaging until they are due to be installed to minimise the risk of damage. Retain all packaging until the installation and commissioning is complete.

Observe anti-static precautions when handling all products. To avoid risk of static discharges do not place static-sensitive devices on plastic surfaces.

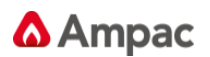

#### **Quick Start Guide for XPander Diversity Site Survey**

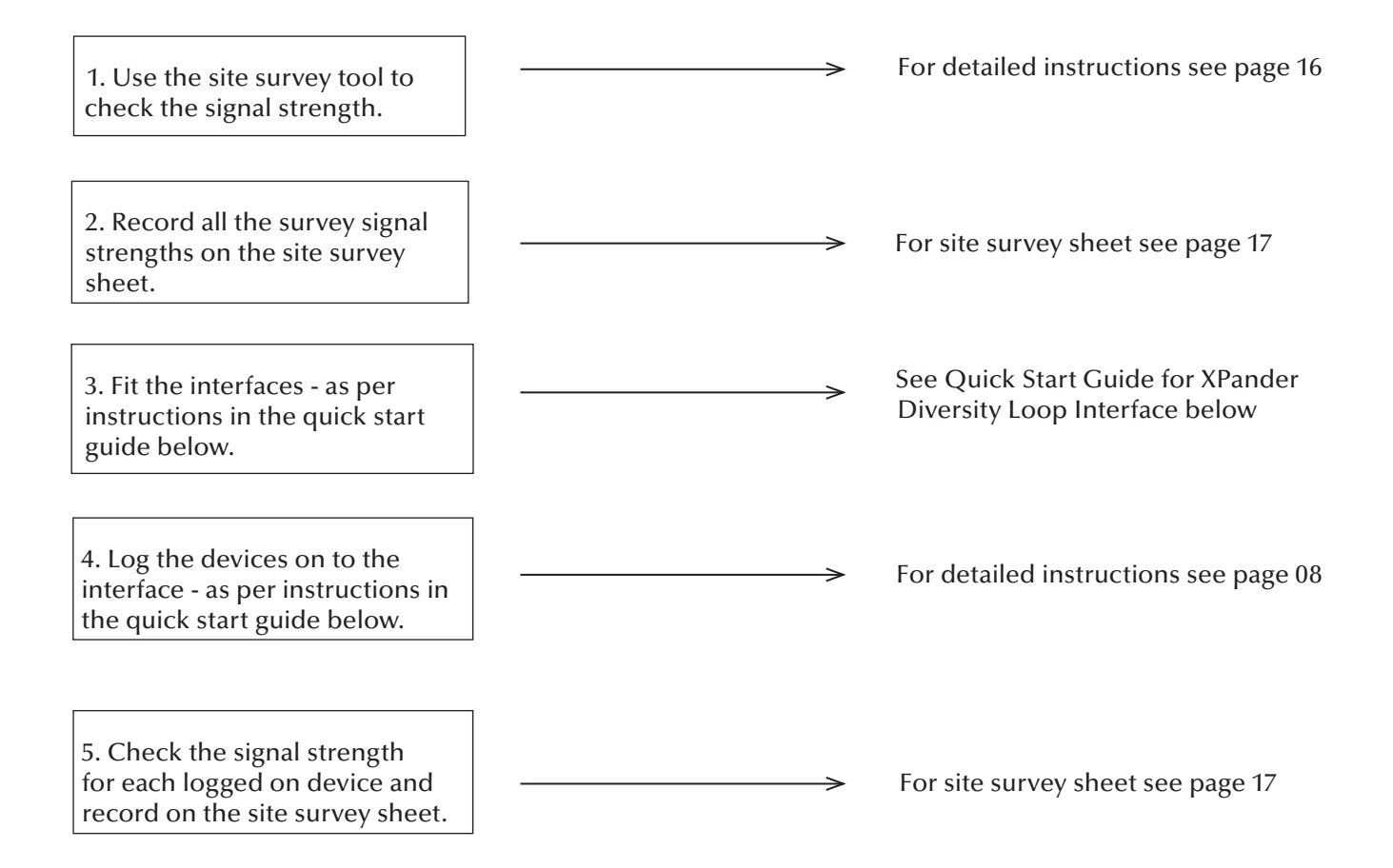

### Quick Start Guide for XPander Diversity Loop Interface

| 1. Select the interface number<br>or ID (range 1-5).                                   | > | For detailed instructions see page 07                       |
|----------------------------------------------------------------------------------------|---|-------------------------------------------------------------|
| 2. Select channels following<br>Appendix B and checklist on<br>the inside of the unit. |   | For detailed instructions see page 13                       |
| 3. Set the address for the system.                                                     |   | For detailed instructions see<br>Installation Guide MAN3075 |
| 4. Log on devices to the interface (for each interface).                               | > | For detailed instructions see page 08                       |

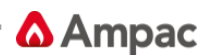

#### Installation

Installation should be carried out in accordance with the radio survey and system design. Siting of the devices should be in strict accordance with the survey. Failure to do so could result in loss of performance.

The log on procedure (page 8) along with a completed site survey sheet should be sufficient to obtain a stable working system, the site survey procedure ensures all XPander devices will communicate correctly once installed. These sheets need to be completed and kept as commissioning and user documentation.

This guide provides information on features designed to help commission and troubleshoot a system.

Please note: Should building structure change, the site survey will need to be repeated. The system will not conform to national codes if the site survey is not carried out properly and all supporting paperwork completed (site survey sheet).

#### Menu - scrolling and selecting

Selecting Menu Options

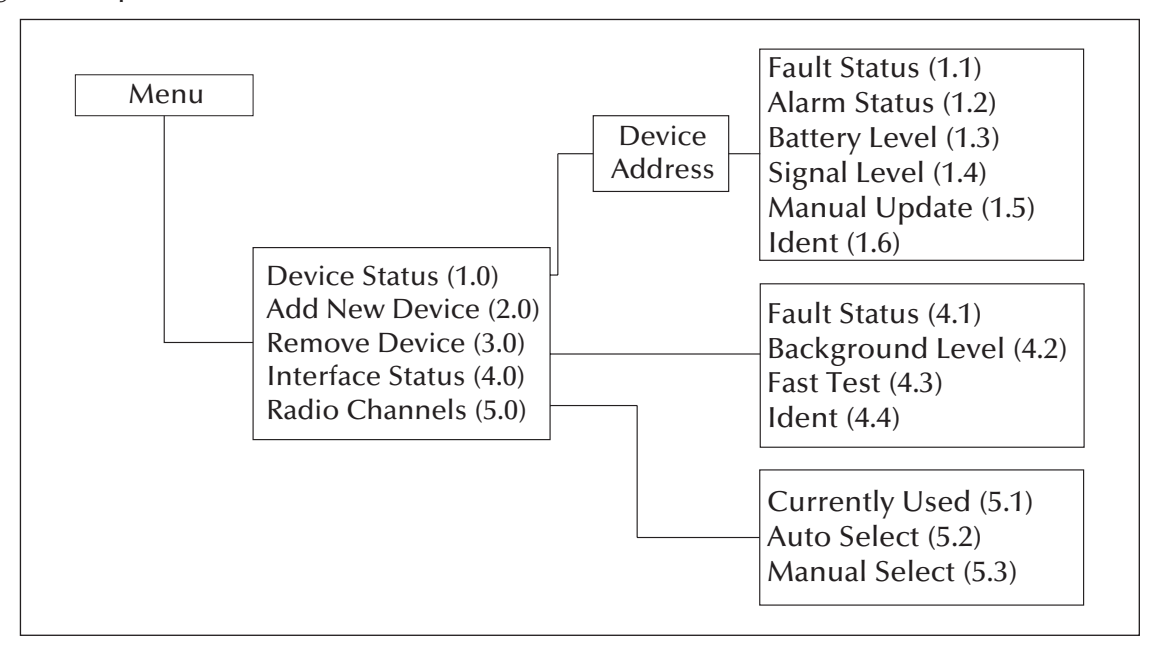

A rotary select switch is used for scrolling through the menu and selecting an option. Turn the select switch clockwise to scroll down the menu. Turn the switch anti-clockwise to scroll back up the menu. Press the select switch once to select an option.

The 'Back' button is used to return to the previous menu.

If a menu is selected and no further activity is detected, the menu will 'time out' and the interface will return to normal operating mode.

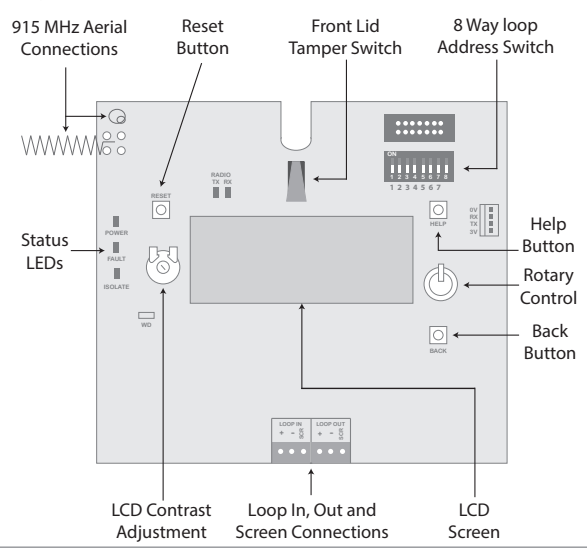

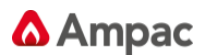

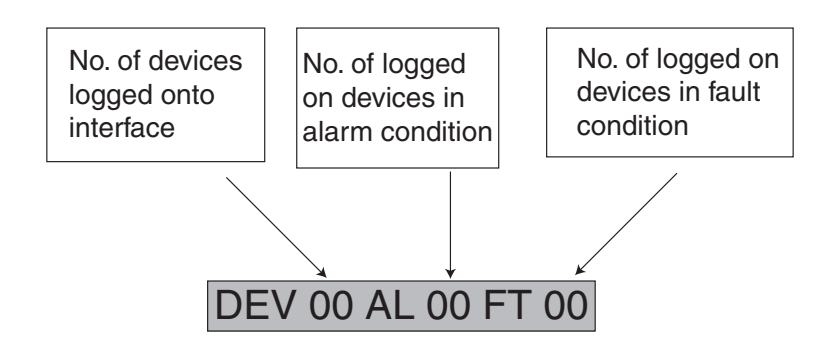

#### **Multiple Interfaces**

If more than 1 interface is being used, refer to Appendix B on page 14 before logging on the devices and complete the checklist on the lid. Interfaces are numbered from 1 to 5. This is not the loop address, it is the frequency ID. For fault free operation, the interfaces must have the channels set correctly. To do this the interfaces must be numbered so that the nearest interface to 1 is 2 and the nearest interface to 2 is 3 etc. Start at one end of the site plan and continue in this manner until all 5 have been labelled. Use the table in Appendix B on page 14 to set the channels on the interfaces.

#### Logging on interfaces

Up to 31 wireless detectors or alarm signalling devices may be assigned to a single interface. Prior to adding devices to the Interface, batteries must be inserted, the power jumper positioned correctly and the mounting plates fitted. During the device log-on routine, the interface will request confirmation of the device serial number. This is to be found on the side of the radio module. The XPERT address card must be fitted prior to assigning a device to the interface. In the case of sounders or sounder visual indicators the tone must be selected using the 5-segment DIL switch on the base of the sounder or sounder visual indicator.

Note: I/O Units and the Combined Sounder Visual Indicator Base do not have an XPert card, the addressing is set by a DIL switch.

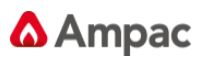

#### Logon procedure

Ensure batteries are installed correctly and fit the battery jumper (shown below) across both header pins.

Note: The XPander Combined Sounder (Visual Indicator) uses a DIL switch to connect the battery supply.

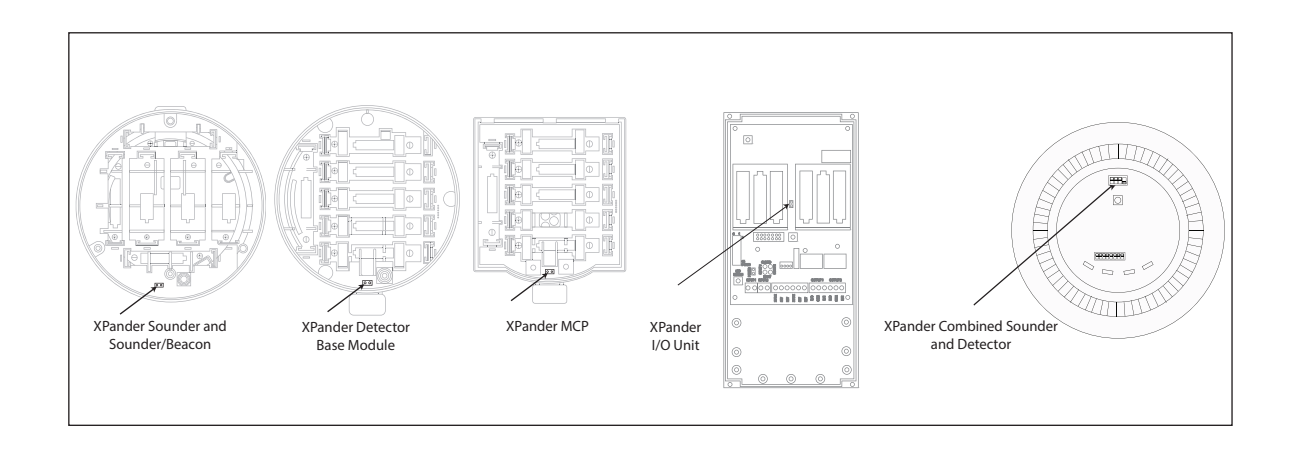

Push the rotary select switch on the interface and release. Turn until "add new device" is shown on the menu and push to select. On the device press the log-on button (shown below) for two seconds. A LED on the device will flash.

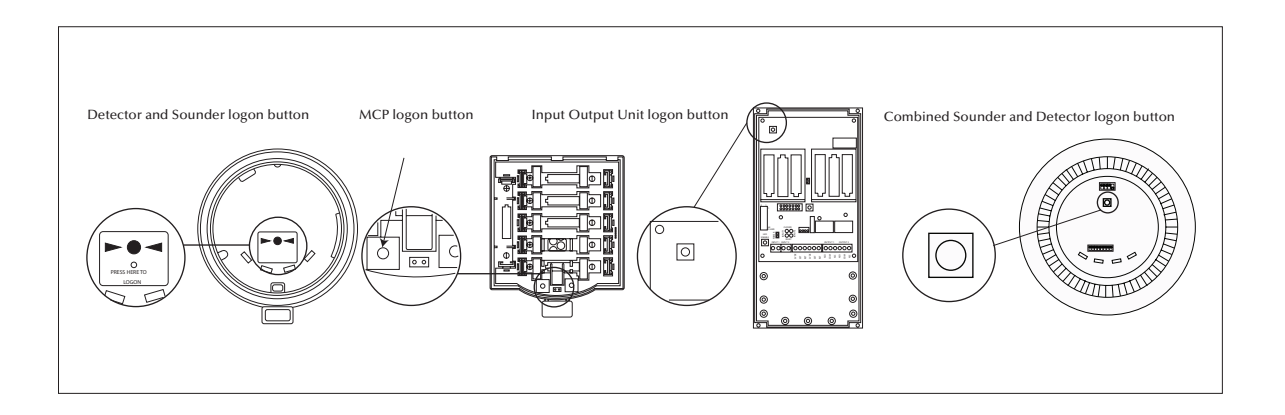

A five-figure code will be displayed on the interface similar to below. This is the XPander device's unique ID.

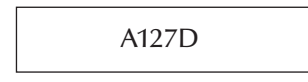

Turn the rotary select switch to 'Yes' and push to select. The menu will return to 'add new device'.

Check the device's unique ID against the ID on the label of the product to ensure that it matches.

Repeat steps to add more devices.

Press the 'Back' button on completion to return to the previous menu.

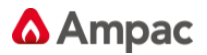

### **Menu options**

#### Menu Level: (1.0)

Add New Device

## **Device Status**

#### logged on devices. The loop address as determined by the XPERT card (1-126), logged on status and the device type are displayed.

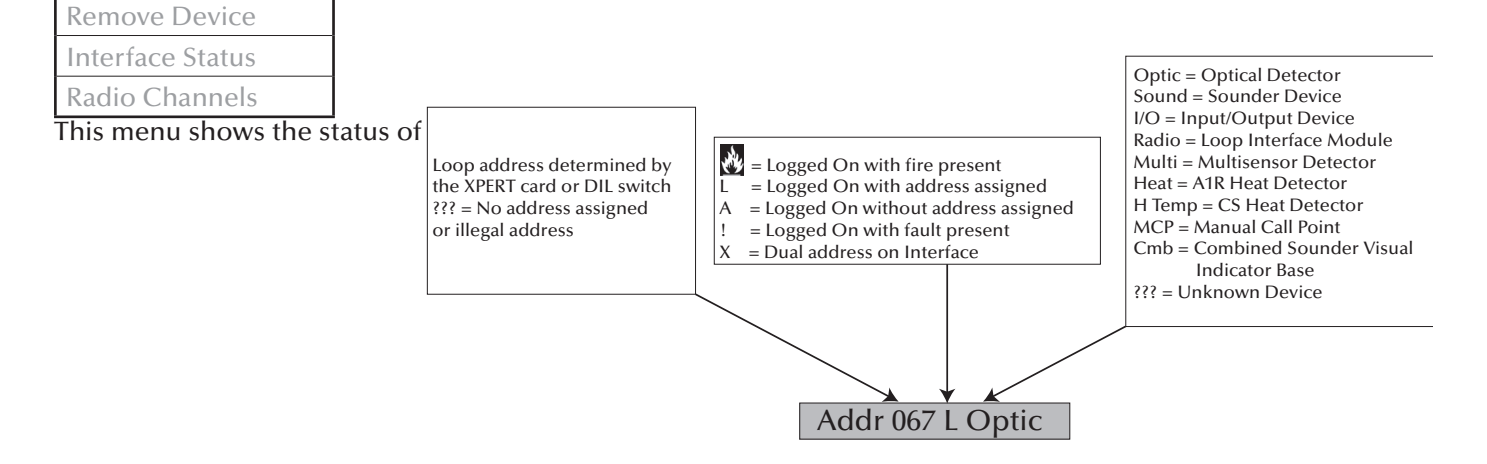

Note: Combined sounder visual indicator base shows two addresses, first address in the detector followed by the sounder visual indicator as shown below.

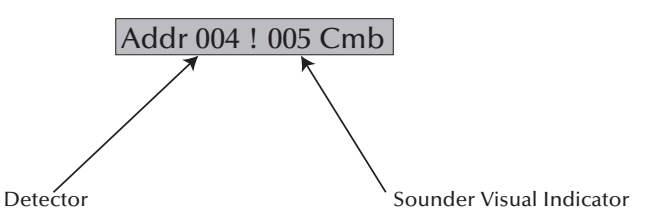

Further information on each device can be viewed by pressing then turning the Rotary Select Switch.

\* Input status on Input/Output Unit

\*\*Combined Sounder Visual Indicator Base only

This menu shows detailed information on the fault status of the device. If multiple faults are present, these can be viewed by turning the rotary select switch.

For a full range of analogue values please see Appendix A on page 14

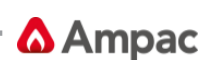

#### Menu Level (1.1)

| Fault Status  |
|---------------|
| Alarm Status  |
| Battery Level |
| Signal Level  |
| Manual Update |
| Ident         |

#### Menu Level: (1.2)

| Fault Status   |
|----------------|
| Alarm Status * |
| Battery Level  |
| Signal Level   |
| Manual Update  |
| Ident          |

### Menu Level: (1.3)

| Fault Status  |
|---------------|
| Alarm Status  |
| Battery Level |
| Signal Level  |
| Manual Update |
| Ident         |

This menu shows the alarm status of the device.

\* **Input status** on Input Output Unit - Displays the status of the monitored input(s). A switch input 'closed' condition is displayed as a logic '1' For a full range of analogue values please see Appendix A on page 14

This menu shows the status of the Two battery packs in a device. Battery conditions are displayed as follows:

| Displayed       | Definition                        | Icon on LCD        | Analogue value at panel                  |
|-----------------|-----------------------------------|--------------------|------------------------------------------|
| Pack 1 OK       | Pack 1 battery voltage<br>healthy | Full battery icon  | 25 (detectors)<br>16 (sounders and MCPs) |
| Pack 1 Warning* | Pack 1, 30 day warning            | Half battery icon  | 7                                        |
| Pack 1 Low      | Pack 1, 7 day warning             | Empty battery icon | 7                                        |
| Pack 1 Missing  | No battery pack fitted            | X                  | 0                                        |
| Pack 2 OK       | Pack 2 battery voltage<br>healthy | Full battery icon  | 25 (detectors)<br>16 (sounders and MCPs) |
| Pack 2 Warning* | Pack 2, 30 day warning            | Half battery icon  | 7                                        |
| Pack 2 Low      | Pack 2, 7 day warning             | Empty battery icon | 7                                        |
| Pack 2 Missing  | No battery pack fitted            | X                  | 0                                        |

Recommended replacement batteries: Alkaline Panasonic Powerline 1.5V AA (Size M, LR6) Alkaline Varta Industrial 1.5V AA (4006, LR6) Alkaline Panasonic Powerline 1.5V C (Size L, LR14) for sounders only Alkaline Varta Industrial 1.5V C (4014, LR14) for sounders only

When replacing batteries, allow the device to power down for a period of two minutes before installing replacements.

Note: When replacement batteries are required all batteries must be replaced together.

\* Batteries need to be changed as soon as possible (recommendation 7 days)

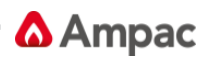

#### Menu Level: (1.4)

| Fault Status  |
|---------------|
| Alarm Status  |
| Battery Level |
| Signal Level  |
| Manual Update |
| Ident         |

This menu shows the status of the two signalling channels used by the loop interface and the communicating device. If more than one interface is used, please refer to Appendix B on page 14.

The received signal strength at the loop interface from the device is shown as LI  $\leftarrow$  D followed by a percentage indicating the signal strength. Similarly the received signal at the device is shown as LI  $\rightarrow$  D followed by the signal strength.

If you have moved or re-installed a device, complete a manual update before checking the signal level.

The LI  $\leftarrow$  D level is updated every 300 seconds. The LI  $\rightarrow$  D level is updated every 12 hours or when requested manually by selecting the "Manual Update" option described below.

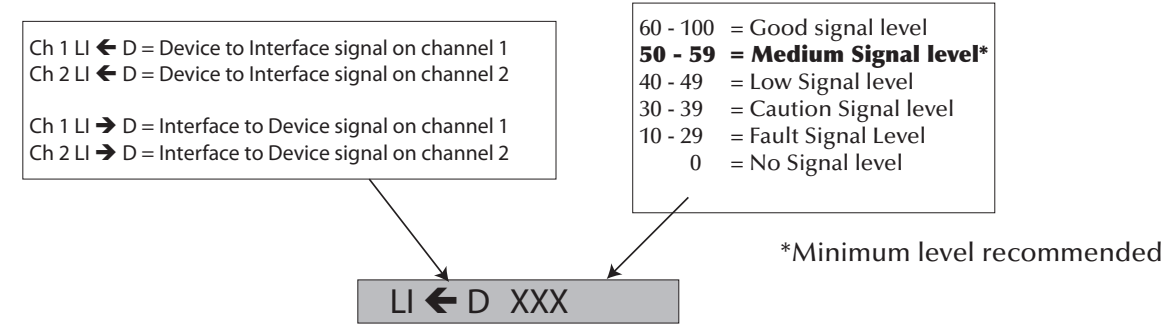

#### Menu Level: (1.5)

| Fault Status  |
|---------------|
| Alarm Status  |
| Battery Level |
| Signal Level  |
| Manual Update |
| Ident         |

#### Menu Level: (1.6)

| Fault Status  |
|---------------|
| Alarm Status  |
| Battery Level |
| Signal Level  |
| Manual Update |
| Ident         |

#### Menu Level: (1.7)

| Fault Status  |
|---------------|
| Alarm Status  |
| Battery Level |
| Signal Level  |
| Manual Update |
| Ident         |
| Туре          |

When selected, the signalling status of all devices is updated. The current status can then be viewed as described in the "signal level" menu.

This menu shows the unique 5-digit identification number for the device. This may be recorded on site drawings or the radio survey document for maintenance purposes.

This menu indicates the detector type on a Combined Sounder Visual Indicator Base.

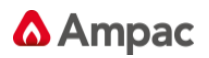

#### Menu Level: (2.0)

| Device Status    |
|------------------|
| Add New Device   |
| Remove Device    |
| Interface Status |
| Radio Channels   |
|                  |

#### Menu Level: (3.0)

| Device Status        |
|----------------------|
| Add New Device       |
| <b>Remove Device</b> |
| Interface Status     |
| Radio Channels       |

#### Menu Level: (4.0)

### Menu Level: (4.1)

| Fault Status     |
|------------------|
| Background Level |
| Fast Test        |
| Ident            |

### Menu Level: (4.2)

| Fault Status     |
|------------------|
| Background Level |
| Fast Test        |
| Ident            |

From this menu new or additional devices can be logged on to the interface up to 31 devices. (Log on procedure on page 8).

See page 7 for details of compatibility for XPander interfaces and devices.

This menu shows a list of devices logged on to the interface. To remove a device use the rotary select switch and press to confirm, this has to be done before physically removing the device from the ceiling.

**Warning** – Once devices have been removed, they will no longer be able to signal an alarm. If the device is permanently removed this will also need to be removed from the control panel.

From this menu the status of the loop interface and background noise can be viewed.

This menu shows detailed information on the fault status of the interface. If multiple faults are present they can be individually viewed by using the rotary select switch.

For a full range of analogue values please see Appendix A on page 14

The background noise level on the two signalling channels can be viewed.

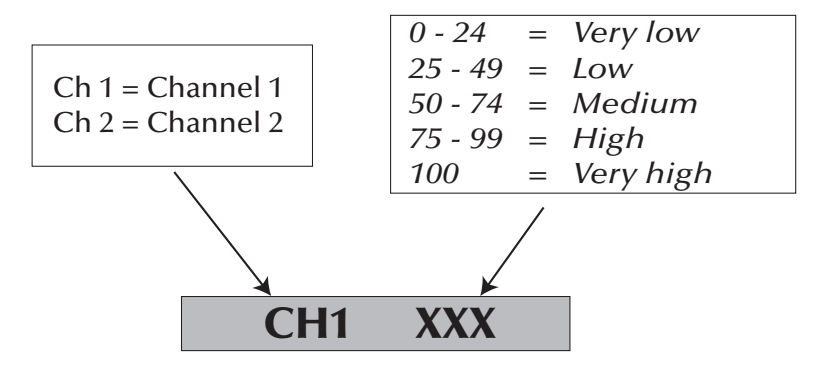

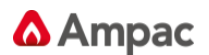

#### Menu Level: (4.3)

| Fault Status     |
|------------------|
| Background Level |
| Fast Test        |
|                  |

#### Menu Level: (4.4)

| Fault Status     |
|------------------|
| Background Level |
| Fast Test        |
| Ident            |

#### Menu Level: (5.0)

| Device Status    |
|------------------|
| Add New Device   |
| Remove Device    |
| Interface Status |
| Radio Channels   |

### Menu Level: (5.1)

| Currently Used |
|----------------|
| Auto Select    |
| Manual Select  |

#### Menu Level: (5.2)

| Currently Used          |
|-------------------------|
| Auto Select             |
| Manual Select           |
| This does not dotoot vo |

This does not detect radio

### Menu Level: (5.3)

| <b>Currently Used</b> |
|-----------------------|
| Auto Select           |
| Manual Select         |

XPander detectors incorporate algorithms to minimise unwanted alarms whilst maintaining a high level of protection. The FasTest<sup>™</sup> function reduces the number of detection samples required for an alarm condition therefore making it quicker to test detectors. When FasTest<sup>™</sup> is selected the device's LED will flash once a second. After a pre-selected period of time the device will return to normal operating mode. This period applies to all detectors logged on to the interface. Once selected, a count-down time is displayed. On receipt of an alarm from a detector, the timer resets to the period selected and resumes the count down. If no alarm is received, the interface and detectors return to their normal operating mode.

This menu displays the unique identification number of the interface.

From this menu it is possible to view and/or select the two signalling channels manually from the 32 available. The default setting is automatic channel selection and the interface defaults to CH8 and CH26 for communication. The default setting should be altered if multiple interfaces are being used on site. A maximum of 5 interfaces can be used in any one site, if more is required please contact Ampac.

The menu options available will depend on whether devices are logged on to the interface. Manual channel select is only accessible when **no devices are logged on** the interface. If devices are logged on, only the 'Currently Used' option is displayed.

See Appendix C on page 15 for a full list of frequencies.

When selected the currently used frequencies for CH1 and CH2 are displayed. If more than 1 interface is being used, refer to Appendix B on page 14 before logging on the devices and ensure to follow the given instructions for the selection of the frequencies which is printed on the lid of the unit.

communications from other XPander devices. It will scan for other sources of background noise. The auto selected channels should not be used when multiple interfaces are fitted, only the channels stated in Appendix B on page 14.

This function should not be used without consultation with Ampac.

Radio channels should be manually selected when more than one interface is installed on a system (see Multiple Interfaces on page 7). Channel information is shown on both the lid of the interface and in Appendix B.

Select 'First Channel' and scroll to the desired channel and enter. Repeat this procedure for 'Second Channel'. Channel selection must be carried before devices are logged on.

Note: Menu 5.2 and 5.3 are not available if devices are logged on to the interface.

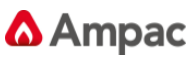

### Appendix A

The devices return an analogue value depending on their state. The table below shows these values and their definitions

| AV    | Definition                                                      |
|-------|-----------------------------------------------------------------|
| 0     | Battery pack A and B missing                                    |
| 1     | Detector fault, sounder audio fault                             |
| 2     | Head missing                                                    |
| 3     | Sounder missing                                                 |
| 4     | Tamper                                                          |
| 5     | Signal strength fault, background RSSI out of range - Interface |
| 6     | Not used                                                        |
| 7     | Battery fault 30 days, A and B                                  |
| 8-12  | Not used                                                        |
| 13    | Signal strength poor                                            |
| 14    | Signal strength low                                             |
| 15    | Not used                                                        |
| 16    | Normal - MCP, sounder, loop interface, I/O unit                 |
| 17-19 | Not used                                                        |
| 20    | Signal strength medium - detector                               |
| 21-24 | Not used                                                        |
| 25    | Signal strength good - detector                                 |
| 26-34 | Not used - detector                                             |
| 35    | Head dirty detector                                             |
| 36-49 | Not Used                                                        |
| 50    | Pre-alarm - detector                                            |
| 51-63 | Not used                                                        |
| 64    | Alarm - MCP                                                     |
| 65-84 | Not used                                                        |
| 85    | Alarm - detector                                                |

Note: No response to polling indicates an RF comm failure

### Appendix **B**

Multiple interfaces - channel selection

| Please complete on commissioning 💧 Amp |                                                                                                    |                      |      |  |  |  |  |
|----------------------------------------|----------------------------------------------------------------------------------------------------|----------------------|------|--|--|--|--|
| XPander<br>Interfaces on<br>Site       | 1st Channel Selected                                                                                                    | 2nd Channel Selected | Tick |  |  |  |  |
| 1                                      | Ch 08                                                                                                    | Ch 26                |      |  |  |  |  |
| 2                                      | Ch 16                                                                                                    | Ch 32                |      |  |  |  |  |
| 3                                      | Ch 01                                                                                                    | Ch 20                |      |  |  |  |  |
| 4                                      | Ch 04 Ch 23                                                                                                    |                      |      |  |  |  |  |
| 5                                      | Ch 12 Ch 29                                                                                                    |                      |      |  |  |  |  |
| Q.1                                    | If there is more than one XPander Interface on the site: have ALL the channels been set as above?                                                                           |                      |      |  |  |  |  |
| Q.2                                    | Has the XPander Interface been installed as per the survey and<br>installation instructions, allowing two metres from electrical<br>equipment and other XPander Interfaces? |                      |      |  |  |  |  |
| Q.3                                    | Has the aerial been installed as per the survey and installation instructions, allowing 400mm from any metal object or other equipment?                                     |                      |      |  |  |  |  |
| Q.4                                    | Are ALL the device signal levels 50% or above?                                                                                                    |                      |      |  |  |  |  |
| Q.5                                    | Q.5 Has the XPander site survey sheet been fully completed?                                                                                                    |                      |      |  |  |  |  |

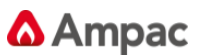

## **Appendix C** Radio Channels

| Ch1: 915.952 MHz   | Ch9: 916.153 MHz  | Ch17: 916.654 MHz | Ch25: 916.854 MHz   |
|--------------------|-------------------|-------------------|---------------------|
| Ch2: 915.977 MHz   | Ch10: 916.178 MHz | Ch18: 916.679 MHz | * Ch26: 916.879 MHz |
| Ch3: 916.002 MHz   | Ch11: 916.203 MHz | Ch19: 916.704 MHz | Ch27: 916.904 MHz   |
| Ch4: 916.027 MHz   | Ch12: 916.228 MHz | Ch20: 916.729 MHz | Ch28: 916.929 MHz   |
| Ch5: 916.052 MHz   | Ch13: 916.253 MHz | Ch21: 916.754 MHz | Ch29: 916.954 Mhz   |
| Ch6: 916.077 MHz   | Ch14: 916.278 MHz | Ch22: 916.779 MHz | Ch30: 916.979 MHz   |
| Ch7: 916.102 MHz   | Ch15: 916.303 MHz | Ch23: 916.804 MHz | Ch31: 917.005 MHz   |
| * Ch8: 916.128 MHz | Ch16: 916.328 MHz | Ch24: 916.829 MHz | Ch32: 917.030 MHz   |

\* Default channels on power up.

**Appendix D** XPander spares

| Description                                                 | Part Number |
|-------------------------------------------------------------|-------------|
| Optical detector                                            | 4106-5203   |
| Heat detector A1R                                           | 4106-5201   |
| Heat detector CS                                            | 4106-5202   |
| Mounting base detector                                      | 4106-5100   |
| Red sounder                                                 | 4107-8201   |
| White sounder                                               | 4107-8202   |
| Red sounder visual indicator                                | 4107-8203   |
| Amber sounder visual indicator                              | 4107-8204   |
| Clear sounder visual indicator                              | 4107-8205   |
| Red sounder mounting base                                   | 4107-8101   |
| White sounder mounting base                                 | 4107-8102   |
| Combined sounder and detector base                          | 4111-1100   |
| Combined sounder-visual indicator (red) and detector base   | 4111-1101   |
| Combined sounder-visual indicator (white) and detector base | 4111-1102   |

**Appendix E** Site Survey Instructions MAN3080 - see next page

Appendix F Radio Site Survey Sheet - see page 17

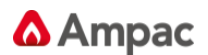

#### Introduction

Radio waves have very different characteristics to wired links and it is necessary to ensure that every possible source of attenuation of the radio signal is identified and fully considered in the design of the system.

It is therefore essential that a full site survey is carried out as part of the system design prior to any XPander devices being installed. This preparatory work will ensure that good signal integrity is achieved.

The reliability of the data transmitted in the final system is determined by the site survey.

#### **Site Survey Instructions**

- 1. Turn on Surveyor Unit using the switch provided.
- 2. Position the Surveyor unit in the proposed location of the XPander Diversity interface.
  - The minimum distance of metal objects from the interface is 400mm
  - The minimum distance to other electrical equipment e.g. computers, photocopiers, fax machines and other XPander interfaces is 2 metres (three dimensionally).
- 3. Switch on the hand held Surveyor Device.
- 4. Position the Surveyor Device where the XPander device is to be fitted. Ensuring that the button on the back of the Surveyor Deivce is pressed against the surface where the device is to be fitted.
  - The Surveyor Device will now report the strengths, dB readings and background levels.
- 5. At this point record all information on the site survey sheet and then move to the position of the next device.

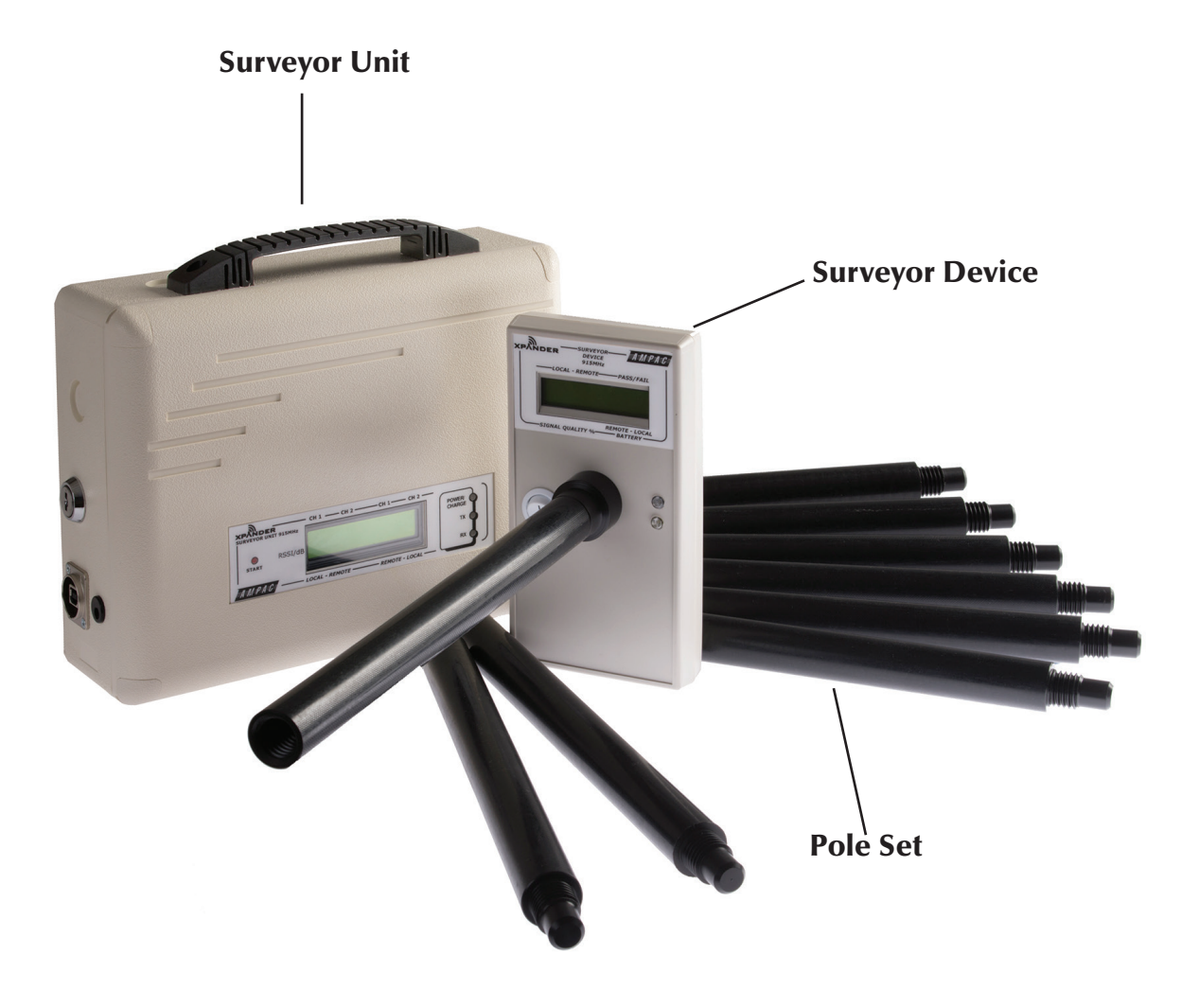

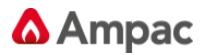

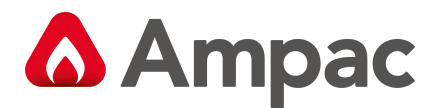

PANEL

# XPander Radio Site Survey Sheet

SHEET OF

(Copy this sheet for additional interfaces)

| CI | IТ | Г. | N I | • | Α. | A | г |
|----|----|----|-----|---|----|---|---|
|    |    | F  | IN  | A | IV | 1 | F |
| 0  |    | -  |     |   |    |   | · |

DATE \_\_\_\_\_

| IN     | TERFAC                      | CE NUN                                              | 1BER LOCATION |                                   |     |                                 |                |               |                |                            |                 |           |           |           |
|--------|-----------------------------|-----------------------------------------------------|---------------|-----------------------------------|-----|---------------------------------|----------------|---------------|----------------|----------------------------|-----------------|-----------|-----------|-----------|
| Ô      |                             |                                                     |               | ε                                 |     | Site Survey %<br>Site Survey dB |                | Site Survey % | Site Survey dB | Background Noise Levels dB | Signal Strength |           |           |           |
| Device | Туре (О, Н, МСР, S, SB, I/O | Loop address*<br>Approx. distance fror<br>interface |               | Approx. distance fro<br>interface | AV* |                                 | Site Survey dB |               |                |                            | CH1 LI D*       | CH2 LI D* | CH1 LI D* | CH2 LI D* |
| 1      |                             |                                                     |               |                                   |     |                                 |                |               |                |                            |                 |           |           |           |
| 2      |                             |                                                     |               |                                   |     |                                 |                |               |                |                            |                 |           |           |           |
| 3      |                             |                                                     |               |                                   |     |                                 |                |               |                |                            |                 |           |           |           |
| 4      |                             |                                                     |               |                                   |     |                                 |                |               |                |                            |                 |           |           |           |
| 5      |                             |                                                     |               |                                   |     |                                 |                |               |                |                            |                 |           |           |           |
| 6      |                             |                                                     |               |                                   |     |                                 |                |               |                |                            |                 |           |           |           |
| 7      |                             |                                                     |               |                                   |     |                                 |                |               |                |                            |                 |           |           |           |
| 8      |                             |                                                     |               |                                   |     |                                 |                |               |                |                            |                 |           |           |           |
| 9      |                             |                                                     |               |                                   |     |                                 |                |               |                |                            |                 |           |           |           |
| 10     |                             |                                                     |               |                                   |     |                                 |                |               |                |                            |                 |           |           |           |
| 11     |                             |                                                     |               |                                   |     |                                 |                |               |                |                            |                 |           |           |           |
| 12     |                             |                                                     |               |                                   |     |                                 |                |               |                |                            |                 |           |           |           |
| 13     |                             |                                                     |               |                                   |     |                                 |                |               |                |                            |                 |           |           |           |
| 14     |                             |                                                     |               |                                   |     |                                 |                |               |                |                            |                 |           |           |           |
| 15     |                             |                                                     |               |                                   |     |                                 |                |               |                |                            |                 |           |           |           |
| 16     |                             |                                                     |               |                                   |     |                                 |                |               |                |                            |                 |           |           |           |
| 17     |                             |                                                     |               |                                   |     |                                 |                |               |                |                            |                 |           |           |           |
| 18     |                             |                                                     |               |                                   |     |                                 |                |               |                |                            |                 |           |           |           |
| 19     |                             |                                                     |               |                                   |     |                                 |                |               |                |                            |                 |           |           |           |
| 20     |                             |                                                     |               |                                   |     |                                 |                |               |                |                            |                 |           |           |           |
| 21     |                             |                                                     |               |                                   |     |                                 |                |               |                |                            |                 |           |           |           |
| 22     |                             |                                                     |               |                                   |     |                                 |                |               |                |                            |                 |           |           |           |
| 23     |                             |                                                     |               |                                   |     |                                 |                |               |                |                            |                 |           |           |           |
| 24     |                             |                                                     |               |                                   |     |                                 |                |               |                |                            |                 |           |           |           |
| 25     |                             |                                                     |               |                                   |     |                                 |                |               |                |                            |                 |           |           |           |
| 26     |                             |                                                     |               |                                   |     |                                 |                |               |                |                            |                 |           |           |           |
| 27     |                             |                                                     |               |                                   |     |                                 |                |               |                |                            |                 |           |           |           |
| 28     |                             |                                                     |               |                                   |     |                                 |                |               |                |                            |                 |           |           |           |
| 29     |                             |                                                     |               |                                   |     |                                 |                |               |                |                            |                 |           |           |           |
| 30     |                             |                                                     |               |                                   |     |                                 |                |               |                |                            |                 |           |           |           |
| 31     |                             |                                                     |               |                                   |     |                                 |                |               |                |                            |                 |           | _         | _         |

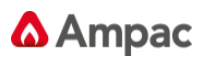

| Frequencies in use*                                                                | CH1       | MHz | z CH2 | MHz |  |  |  |
|------------------------------------------------------------------------------------|-----------|-----|-------|-----|--|--|--|
| Background noise level*                                                            | CH1       | %   | CH2   | . % |  |  |  |
| * to be completed on installation<br>Building and construction notes               |           |     |       |     |  |  |  |
| Status of building at the time                                                     | of survey |     |       |     |  |  |  |
| Notes                                                                              |           |     |       |     |  |  |  |
| This sheet needs to be completed and kept as commissioning and user documentation. |           |     |       |     |  |  |  |

Approved for installation

YES NO

Name

Signature

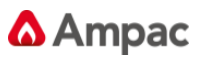

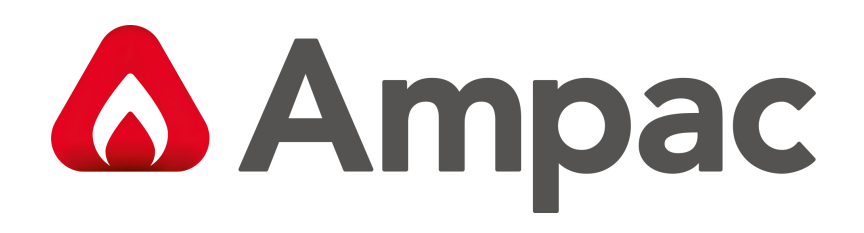